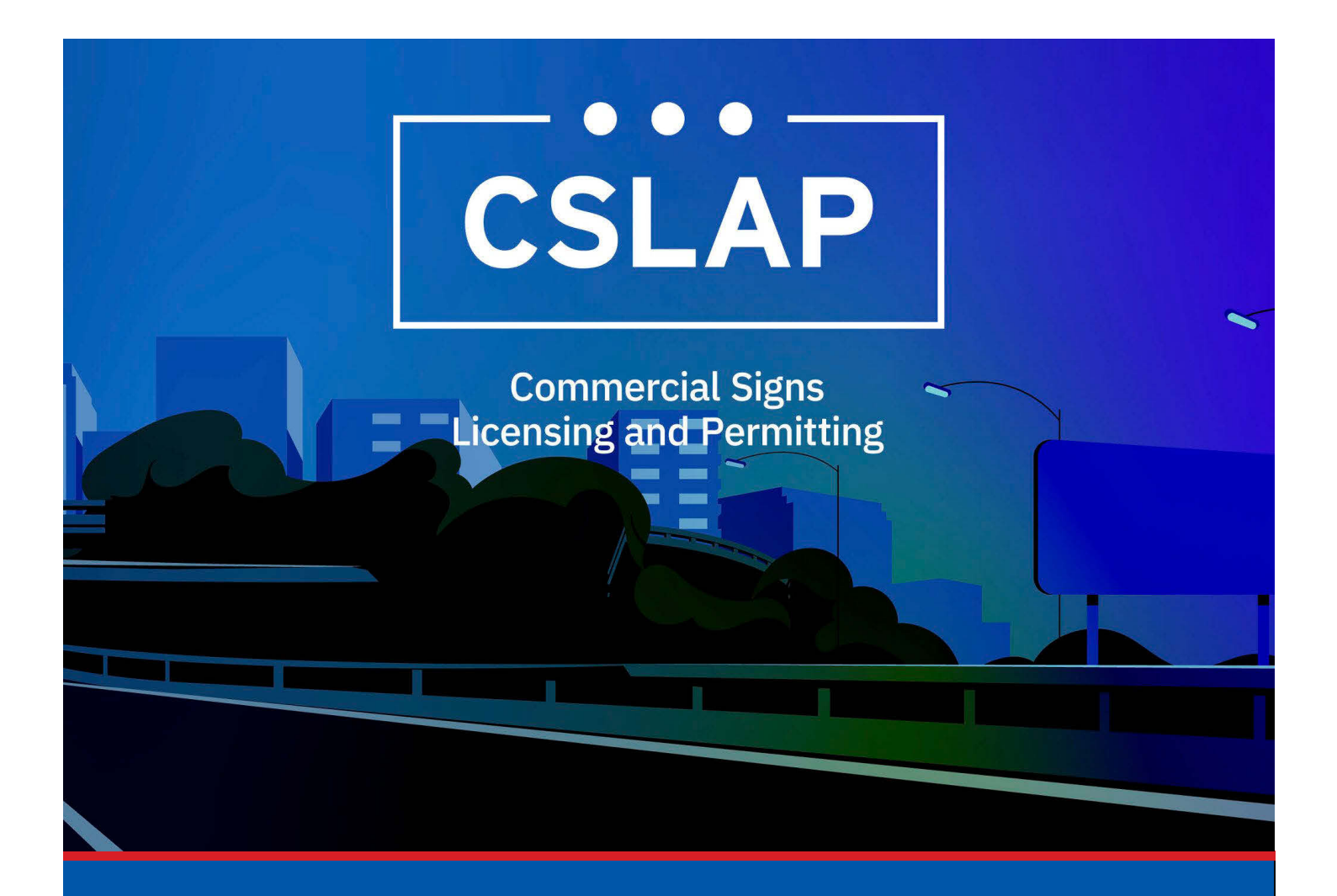

## Acting on Enforcement Cases in CSLAP

A CSLAP Job Aid

Roles Impacted: Applicant/Primary Contact

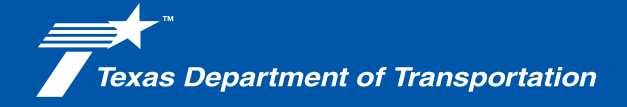

#### Introduction

The Commercial Signs Licensing and Permitting System (CSLAP) allows users to apply for or renew permits and licenses, search records, or submit complaints. This job aid describes the process on how to take the proper actions on a enforcement case within CSLAP.

#### Use this job aid to perform the following steps:

All Users: Enforcement Task Actions within CSLAP

### How to Act on an Enforcement Task in CSLAP

To act on an enforcement case and task within CSLAP, follow the steps below.

1. Click the CSLAP Login/Registration link from the TxDOT.gov website.

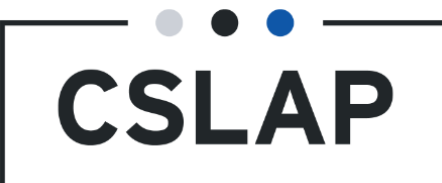

# 2. The Commercial Signs Licensing and Permitting homepage will appear. Select Log In to get to your CSLAP homepage.

**Commercial Signs Licensing and Permitting** Welcome to TxDOT's Commercial Signs Licensing and Permitting System (CSLAP). CSLAP allows users to apply for or renew permits and licenses, search records, or submit complaints. Click the "Register New Account" button to create a new account. Click the "Log In" button to log into an existing account and access your data. Click "Complaints" to submit a complaint. Click "Search Records" to search for license, permit and complaint records. Q .= Log In **Register New** Complaints Search Records Search for license, permit and Log into an existing account Submit a complaint Account and access your data. complaint records Create a new account.

3. Select the enforcement task you want to respond to. The task name will specify what type of enforcement you will be acting on.

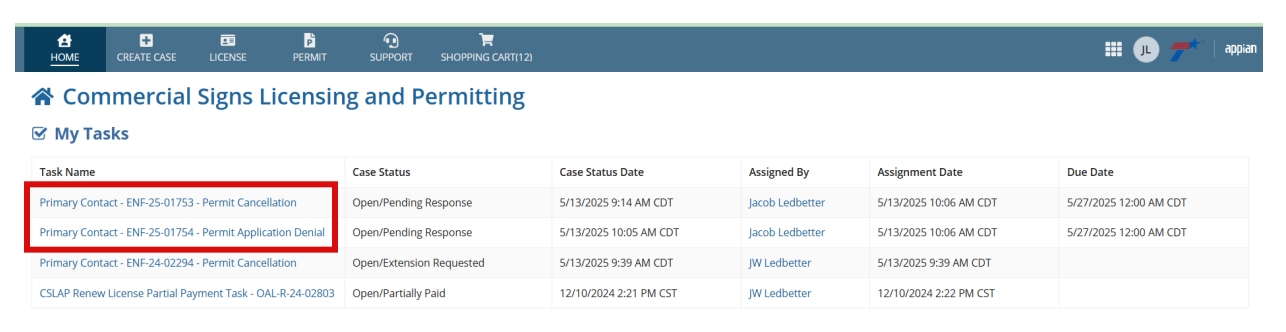

4. For a Permit Application denial, you will see the details, application case number, notice of denial, as well as any comments when the task is opened. (For other enforcement task, see step 11.)

| A<br>HOME                                       | CREAT                                                                                                    | FE CASE LICEN                       | SE PERMIT                | SUPPORT             | H<br>SHOPPING CART(12)         |                                                                        |                      |             |               |            | r 🖊       | appian |
|-------------------------------------------------|----------------------------------------------------------------------------------------------------|-------------------------------------|--------------------------|---------------------|--------------------------------|------------------------------------------------------------------------|----------------------|-------------|---------------|------------|-----------|--------|
| Prima                                           | ary Co                                                                                                    | ontact - E                          | NF-25-01                 | 754 - Pe            | rmit Applica                   | tion Deni                                                              | al                   |             |               |            |           |        |
| Case Do                                         | etails                                                                                                    |                                     |                          |                     |                                |                                                                        |                      |             |               |            |           |        |
| Case Su                                         | mmary                                                                                                    |                                     |                          |                     |                                |                                                                        |                      |             |               |            |           |        |
| Case Nun<br>Case Type                           | nber<br>e                                                                                                    | ENF-25-01754<br>Permit Applicati    | on Denial                |                     | Primary Contact<br>Created By  | Jacob Ledbetter<br>jacob.ledbetter@                                    | 9txdot.gov           |             |               |            |           |        |
| Case Stat                                       | us                                                                                                    | Pending Respon                      | ise                      |                     | Created On                     | 5/13/2025 9:59 4                                                       | AM CDT               |             |               |            |           |        |
| Case De                                         | tails                                                                                                    |                                     |                          | 1                   |                                |                                                                        |                      |             |               |            |           |        |
| Parent Ca                                       | ase Numbe                                                                                                    | r PMT-N-25-0168                     | 5                        |                     |                                |                                                                        | License Record       |             |               |            |           |        |
| Task De<br>Due Date<br>License Nu               | etails<br><sup>mber</sup>                                                                                                    | 5/27/2025<br>6508                   |                          |                     |                                |                                                                        |                      |             |               |            |           |        |
| Organiz                                         | ation De                                                                                                    | tails                               |                          |                     |                                |                                                                        | Primary Contact      |             |               |            |           |        |
| Name                                            | _                                                                                                    | Lamar Advantag                      | ge Outdoor Compar        | ny, L.P.            |                                |                                                                        | Name Jacob Ledbetter |             |               |            |           |        |
| Business<br>Non-Prof                            | .iness Type Religious Entity<br>n-Profit No                                                                                                    |                                     |                          |                     |                                | Email Address jacobledbetter14@yahoo.com   Phone Number (325) 800-4556 |                      |             |               |            |           |        |
| Phone Nu                                        | None Number (817) 640-7572 Mailing Address 302 N West, City Name, TX, 79606   siling Address 625 1001-55 Adjusted TX, 76011 7601 302 N West, City Name, TX, 79606 |                                     |                          |                     |                                |                                                                        |                      |             |               |            |           |        |
|                                                 |                                                                                                    |                                     | -                        |                     |                                |                                                                        |                      |             |               |            |           |        |
| HOME                                            | CREA                                                                                                    | TE CASE LICEN                       | ISE PERMIT               | SUPPORT             | SHOPPING CART(12)              |                                                                        |                      |             |               |            | JL 📌      | appian |
| Documen                                         | t Type                                                                                                    |                                     | Docu                     | ument               |                                |                                                                        | Submitt              | ed By       | Uploaded Date | 1 Ac       | tions 🕜   |        |
| Original A                                      | pplication                                                                                                    |                                     | 2025                     | -0513-38912-ENF-    | 25-01754(APP)                  |                                                                        | Joshua C             | Grossman    | Mar 10, 2025  | Pro        | eview     |        |
| Permit No                                       | tice of Deni                                                                                                    | ial                                 | 2025                     | 5-0513-38911-ENF-   | 25-01754(NOD)                  |                                                                        | Jacob Le             | dbetter     | May 13, 2025  | Pri        | eview     |        |
| Files must be                                   | e under 5 ME                                                                                                    | 3 and one of the follo              | wing file types: PDF,    | JPG, JPEG, PNG, XLS | , XLSX, CSV, TXT, DOC, DOCX    |                                                                        |                      |             |               |            |           |        |
| Documen                                         | t Type                                                                                                    |                                     |                          | Document            |                                | Subm                                                                   | itted by             | U           | pload Date    |            | Del       | ete    |
|                                                 |                                                                                                    |                                     |                          |                     |                                | No items                                                               | available            |             |               |            |           |        |
| Add Do                                          | cument                                                                                                    |                                     |                          |                     |                                |                                                                        |                      |             |               |            |           |        |
| Task Re<br>If appealed,<br>Actions<br>Actions * | please pro                                                                                                    | er Commen                           | ts<br>appeal request doc | cuments.            |                                |                                                                        |                      |             |               |            |           |        |
| SAVE                                            |                                                                                                    |                                     |                          |                     |                                |                                                                        |                      |             |               | REQUEST EX | TENSION   | SUBMIT |
|                                                 | 5.<br>Se                                                                                                    | . A<br>elect "                      | t the l<br>'No Co        | bottor<br>ontest    | m of the<br>z" or ``Ap         | scree<br>peal".                                                        | n, you y             | will see th | e action      | s drop     | o dov     | wn.    |
|                                                 | Upload                                                                                                    | Documents                           | of the following file +  | WDES: PDF IPG IDEG  | PNG, XLS, XI SX, CSV, TXT, DOG | . DOCX                                                                 |                      |             |               |            |           |        |
|                                                 | Documen                                                                                                    | it Type                             | or the following me o    | Docume              | nt                             | , 5001                                                                 | Submitted by         |             | Upload Date   |            | De        | ek     |
|                                                 |                                                                                                    |                                     |                          |                     |                                | No                                                                     | items available      |             |               |            |           |        |
|                                                 | Add Do                                                                                                    | cument                              |                          |                     |                                |                                                                        |                      |             |               |            |           |        |
| ſ                                               | Task Re<br>Actions<br>Actions *                                                                                                    | equester Col<br>S<br>Value<br>Value | mments                   | •                   |                                |                                                                        |                      |             |               |            |           |        |
|                                                 | No Contes                                                                                                    | st                                  |                          |                     |                                |                                                                        |                      |             |               | REQUEST    | EXTENSION |        |

6. If "No contest" is selected, you can submit the task with no further action.

7. If "Appeal" is selected, use the Upload Documents section and select "Add document".

| Document Type                                                                        | Document                              | Submitted by | Upload Date | Delete |  |  |  |  |
|--------------------------------------------------------------------------------------|---------------------------------------|--------------|-------------|--------|--|--|--|--|
| No items available                                                                   |                                       |              |             |        |  |  |  |  |
| Add Document                                                                         |                                       |              |             |        |  |  |  |  |
|                                                                                      |                                       |              |             |        |  |  |  |  |
|                                                                                      |                                       |              |             |        |  |  |  |  |
| ask Requester Comme                                                                  | ents                                  |              |             |        |  |  |  |  |
| Task Requester Comme                                                                 | ents<br>ary appeal request documents. |              |             |        |  |  |  |  |
| Task Requester Comme<br>appealed, please provide the necessa<br>Actions              | ents<br>Iry appeal request documents. |              |             |        |  |  |  |  |
| Task Requester Comme<br>appealed, please provide the necessa<br>Actions<br>cctions * | ents<br>Iry appeal request documents. |              |             |        |  |  |  |  |

8. After you add the document, use the document drop down and select "Appeal Request" and then upload your appeal using the "upload" action or you can drag and drop the file.

| <b>А</b><br>Номе                                                                          | +<br>CREATE CASE                                 | LICENSE                                                    | PERMIT             |                          | SHOPPING CART(12)         |                            |                        | 🏭 🥕 尹 🗌 appian         |
|-------------------------------------------------------------------------------------------|--------------------------------------------------|------------------------------------------------------------|--------------------|--------------------------|---------------------------|----------------------------|------------------------|------------------------|
| Upload L                                                                                  | Documents                                        |                                                            |                    |                          |                           |                            |                        |                        |
| Files must be u                                                                           | inder 5 MB and one                               | of the following file                                      | e types: PDF, JPG, | JPEG, PNG, XLS, >        | KLSX, CSV, TXT, DOC, DOCX |                            |                        |                        |
| Document T                                                                                | Гуре                                             |                                                            | Doc                | ument                    |                           | Submitted by               | Upload Date            | Delete                 |
| Appeal Requ                                                                               | uest                                             |                                                            | - 🗅                | Test Doc<br>PDF - 177.01 | КВ                        | jacobledbetter14@yahoo.com | 5/13/2025 10:32 AM CDT | ×                      |
| Add Docu                                                                                  | iment                                            |                                                            |                    |                          |                           |                            |                        |                        |
| Task Rec<br>If appealed, pl<br>Actions<br>Actions*<br>Appeal<br>Task Res<br>Please see at | quester Cor<br>lease provide the n<br>sponse Com | nments<br>ecessary appeal i<br>iments<br>request for the a | request docume     | ints.                    |                           |                            |                        |                        |
|                                                                                           |                                                  |                                                            |                    |                          |                           |                            |                        | Æ                      |
| SAVE                                                                                      |                                                  |                                                            |                    |                          |                           |                            | RE                     | QUEST EXTENSION SUBMIT |

9. Any other supporting documents can be upload as the "Supporting Documents" type.

10. After you upload your documents, you may add a comment if you would like, then submit the appeal request.

| HOME CREATE CASE LICENSE                                                                                                    | PERMIT                      | SUPPORT SHOPPING CART(12)              |                            |                        | 🏥 🔎 🥕 appian             |
|----------------------------------------------------------------------------------------------------|-----------------------------|----------------------------------------|----------------------------|------------------------|--------------------------|
| Upload Documents                                                                                                    |                             |                                        |                            |                        |                          |
| Files must be under 5 MB and one of the following                                                                                    | g file types: PDF, JPG, JPE | EG, PNG, XLS, XLSX, CSV, TXT, DOC, DOC | x                          |                        |                          |
| Document Type                                                                                                    | Docum                       | ient                                   | Submitted by               | Upload Date            | Delete                   |
| Appeal Request                                                                                                    | - 🗅                         | <b>Fest Doc</b><br>PDF – 177.01 KB     | jacobledbetter14@yahoo.com | 5/13/2025 10:32 AM CDT | ×                        |
| O Add Document                                                                                                    |                             |                                        |                            |                        |                          |
| Task Requester Comments<br>If appealed, please provide the necessary app<br>Actions<br>Actions *<br>Appeal<br>Task Response Comments | eal request documents       | 5.                                     |                            |                        |                          |
| Please see attached appeal for request for th                                                                                        | e application.              |                                        |                            |                        | ĸ                        |
| SAVE                                                                                                    |                             |                                        |                            | 1                      | REQUEST EXTENSION SUBMIT |

11. For a Permit Cancellation, once you select the task, you will see the details, permit record/ number, notice of cancellation, as well as any comments when the task is opened.

|                       | +<br>CREATE CASE   | LICENSE                | PERMIT                |                   | SHOPPING CART(12)        |              |               |          |                     |               |   | III 🕕 🕇   | 🗲   appia |
|-----------------------|--------------------|------------------------|-----------------------|-------------------|--------------------------|--------------|---------------|----------|---------------------|---------------|---|-----------|-----------|
| Primar                | y Conta            | ct - ENF-              | 25-0175               | 53 - Per          | mit Cancell              | ation        |               |          |                     |               |   |           |           |
| Case Det              | ails               |                        |                       |                   |                          |              |               |          |                     |               |   |           |           |
| Case Sum              | mary               |                        |                       |                   |                          |              |               |          |                     |               |   |           |           |
| Case Numbe            | er ENF-2           | 25-01753               |                       |                   | Primary Contact          | Jacob Ledbe  | tter          |          |                     |               |   |           |           |
| Case Type             | Perm               | it Cancellation        |                       |                   | Created By               | jacob.ledbet | ter@txdot.gov |          |                     |               |   |           |           |
| Case Status           | Pend               | ing Response           |                       |                   | Created On               | 5/13/2025 9  | :10 AM CDT    |          |                     |               |   |           |           |
| Record ID             | PMT-               | 24-00041               |                       |                   |                          |              |               |          |                     |               |   |           |           |
| Case Deta             | ils                |                        |                       |                   |                          |              |               |          |                     |               |   |           |           |
| Parent Case           | Number -           |                        |                       |                   |                          |              | Permit Reco   | ord      | PMT-24-00041        |               |   |           |           |
|                       |                    |                        |                       |                   |                          |              |               |          |                     |               |   |           |           |
| Task Det              | ails               | -                      |                       | 0                 | ~                        |              |               |          |                     |               |   |           |           |
| HOME                  | CREATE CASE        | LICENSE                | PERMIT                | SUPPORT           | SHOPPING CART(12)        |              |               |          |                     |               |   | II 🕛 尹*   | appian    |
| Phone Nur             | nber (325          | ) 800-4556             |                       |                   |                          |              | Phone Nun     | nber     | (325) 800-4556      |               |   |           |           |
| Mailing Ad            | dress 302          | N West, City Name      | e, TX, 79606          |                   |                          |              | Mailing Ade   | dress    | 302 N West, City Na | me, TX, 79606 |   |           |           |
| Documents             |                    |                        |                       |                   |                          |              |               |          |                     |               |   |           |           |
| Document <sup>-</sup> | Гуре               |                        | Document              |                   |                          |              |               | Submitt  | ted By              | Uploaded Date | 1 | Actions 😢 |           |
| Notice of Ca          | incelation         |                        | 2025-0513-3           | 38905-PMT-24-0    | 0041(NOC)                |              |               | Jacob Le | edbetter            | May 13, 2025  |   | Preview   |           |
| Upload                | Document           | S                      |                       |                   |                          |              |               |          |                     |               |   |           |           |
| Files must be u       | under 5 MB and on  | e of the following fil | le types: PDF, JPG, J | IPEG, PNG, XLS, X | LSX, CSV, TXT, DOC, DOCX |              |               |          |                     |               |   |           |           |
| Document <sup>*</sup> | Гуре               |                        | Docu                  | ument             |                          | Su           | bmitted by    |          |                     | Upload Date   |   | De        | lete      |
|                       |                    |                        |                       |                   |                          | No ite       | ms available  |          |                     |               |   |           |           |
| O Add Docu            | iment              |                        |                       |                   |                          |              |               |          |                     |               |   |           |           |
|                       |                    |                        |                       |                   |                          |              |               |          |                     |               |   |           |           |
| Task Re               | quester Co         | mments                 |                       |                   |                          |              |               |          |                     |               |   |           |           |
| Please provid         | e proof of cure or | soah request.          |                       |                   |                          |              |               |          |                     |               |   |           |           |
| Actions               |                    |                        |                       |                   |                          |              |               |          |                     |               |   |           |           |
| Actions *             |                    |                        |                       |                   |                          |              |               |          |                     |               |   |           |           |
|                       |                    |                        |                       |                   |                          |              |               |          |                     |               |   |           |           |

12. At the bottom of the screen, you will see the actions drop down. Select the action you would like to take.

|                   | +<br>CREATE CASE                                                                                                  | LICENSE            | PERMIT    | SUPPORT | SHOPPING CART(12) |         |                          |        |                          |          | :         | II 🕕   | <b>*</b> * | appian |
|-------------------|----------------------------------------------------------------------------------------------------|--------------------|-----------|---------|-------------------|---------|--------------------------|--------|--------------------------|----------|-----------|--------|------------|--------|
| Phone Numb        | oer (325)                                                                                                    | 300-4556           |           |         |                   |         | Phone Nu                 | mber   | (325) 800-4556           |          |           |        |            |        |
| Mailing Addr      | ress 302 N                                                                                                    | West, City Name, 1 | FX, 79606 |         |                   |         | Mailing Ac               | ldress | 302 N West, City Name, T | к, 79606 |           |        |            |        |
| Documents         |                                                                                                    |                    |           |         |                   |         |                          |        |                          |          |           |        |            |        |
| Document Ty       | pe                                                                                                    |                    | Document  |         |                   |         | Submitted By             |        | Uploaded Date            | t        | Actions 😧 |        |            |        |
| Notice of Cano    | Notice of Cancelation 2025-0513-38905-PMT-24-00041(NOC)                                                           |                    |           |         |                   |         | Jacob Led                | better | May 13, 2025             |          | Preview   |        |            |        |
| Upload D          | Upload Documents                                                                                                  |                    |           |         |                   |         |                          |        |                          |          |           |        |            |        |
| Files must be und | Files must be under 5 MB and one of the following file types: PDF, JPG, JPEG, PNG, XLS, XLSX, CSV, TXT, DOC, DOCX |                    |           |         |                   |         |                          |        |                          |          |           |        |            |        |
| Document Ty       | pe                                                                                                    |                    | Docu      | ment    |                   | Sub     | Submitted by Upload Date |        |                          |          |           | Delete | е          |        |
|                   |                                                                                                    |                    |           |         |                   | No item | ns available             |        |                          |          |           |        |            |        |
| O Add Docum       | nent                                                                                                    |                    |           |         |                   |         |                          |        |                          |          |           |        |            |        |
| Task Requ         | Task Requester Comments                                                                                           |                    |           |         |                   |         |                          |        |                          |          |           |        |            |        |
| Actions           | proot of cure or s                                                                                                | oan request.       |           | 1       |                   |         |                          |        |                          |          |           |        |            |        |
| Actions *         |                                                                                                    |                    |           |         |                   |         |                          |        |                          |          |           |        |            |        |
| Select a Valu     | lue                                                                                                    |                    | •         |         |                   |         |                          |        |                          |          |           |        |            |        |

13. If "Provide Proof of Cure" or "Request SOAH" is selected, use the Upload Documents section and select "Add document".

|                 | +<br>CREATE CASE    |                       | PERMIT           |                     | SHOPPING CART(12)        |              |                 |              | III 🕕 🗲 | e appian |
|-----------------|---------------------|-----------------------|------------------|---------------------|--------------------------|--------------|-----------------|--------------|---------|----------|
| Notice of Car   | ncelation           |                       | 2025-0513-       | -38905-PMT-24-0     | 0041(NOC)                |              | Jacob Ledbetter | May 13, 2025 | Preview |          |
| Upload D        | ocuments            |                       |                  |                     |                          |              |                 |              |         |          |
| Files must be u | nder 5 MB and one o | f the following file  | types: PDF, JPG, | , JPEG, PNG, XLS, X | LSX, CSV, TXT, DOC, DOCX |              |                 |              |         |          |
| Document T      | уре                 |                       | Doc              | ument               |                          | Submitted by |                 | Upload Date  | D       | elete    |
| Add Docur       | Add Document        |                       |                  |                     |                          |              |                 |              |         |          |
| Task Req        | proof of cure or sc | iments<br>ah request. |                  |                     |                          |              |                 |              |         |          |
| Actions         |                     |                       |                  |                     |                          |              |                 |              |         |          |
| Actions *       |                     |                       |                  |                     |                          |              |                 |              |         |          |
| Provide Proo    | f of Cure           |                       | -                |                     |                          |              |                 |              |         |          |
| Task Res        | ponse Com           | ments                 |                  |                     |                          |              |                 |              |         |          |
|                 |                     |                       |                  |                     |                          |              |                 |              |         |          |

14. If you selected "Proof of Cure" in the dropdown select the "Proof of Cure" document type, if you are requesting SOAH, select the "SOAH Request" document type. then upload your document using the "upload" action or you can drag and drop the file.(A comment can be added if needed before you submit the task.)

| Image: Home Image: Create case License                     | PERMIT SUPPORT SHOPPING CART(12)                         |                            | III 🕕                  | 📌   appian |  |  |  |  |  |
|------------------------------------------------------------|----------------------------------------------------------|----------------------------|------------------------|------------|--|--|--|--|--|
| Notice of Cancelation                                      | 2025-0513-38905-PMT-24-00041(NOC)                        | Jacob Ledbetter            | May 13, 2025 Preview   |            |  |  |  |  |  |
| Upload Documents                                           |                                                          |                            |                        |            |  |  |  |  |  |
| Files must be under 5 MB and one of the following file typ | pes: PDF, JPG, JPEG, PNG, XLS, XLSX, CSV, TXT, DOC, DOCX |                            |                        |            |  |  |  |  |  |
| Document Type                                              | Document                                                 | Submitted by               | Upload Date            | Delete     |  |  |  |  |  |
| Proof of Cure                                              | UPLOAD C Drop file here                                  | jacobledbetter14@yahoo.com | 5/13/2025 11:35 AM CDT | ×          |  |  |  |  |  |
| Appeal Request                                             | ✓ UPLOAD ☐ Drop file here                                | jacobledbetter14@yahoo.com | 5/13/2025 11:36 AM CDT | ×          |  |  |  |  |  |
| • Add Document                                             |                                                          |                            |                        |            |  |  |  |  |  |

15. If you selected "Submitted an Amendment Application" you will need to provide a "Task Response Comment" stating the application case number that you submitted, then submit the task.

| Files must be under 5 MB and one of the following file types: P | DF, JPG, JPEG, PNG, XLS, XLSX, CSV, TXT, DOC, DOCX |                    |                 |           |
|-----------------------------------------------------------------|----------------------------------------------------|--------------------|-----------------|-----------|
| Document Type                                                   | Document                                           | Submitted by       | Upload Date     | Delete    |
|                                                                 | Ν                                                  | lo items available |                 |           |
| Add Document                                                    |                                                    |                    |                 |           |
|                                                                 |                                                    |                    |                 |           |
| Task Requester Comments                                         |                                                    |                    |                 |           |
| Please provide proof of cure or soah request.                   |                                                    |                    |                 |           |
| Actions                                                         |                                                    |                    |                 |           |
| Actions*                                                        |                                                    |                    |                 |           |
| Submitted an Amendment Application 🗸                            |                                                    |                    |                 |           |
| Task Response Comments                                          |                                                    |                    |                 |           |
| Amendment application for PMT-HBA-12345 has been su             | ubmitted. Amendment case number is PMT-A-25-00001. |                    |                 |           |
|                                                                 |                                                    |                    |                 |           |
|                                                                 |                                                    |                    |                 |           |
|                                                                 |                                                    |                    |                 | 4         |
|                                                                 |                                                    |                    |                 |           |
| SAVE                                                            |                                                    |                    | REQUEST EXTENSI | ON SUBMIT |